## **Driverinstallation problem on a Windows Server 2008 R2**

The following procedure is recommended.

Download and unzip the driver package on the server.

Installing the 64 printer driver on the server.

-> Control Panel \ Printers \ Add Printer

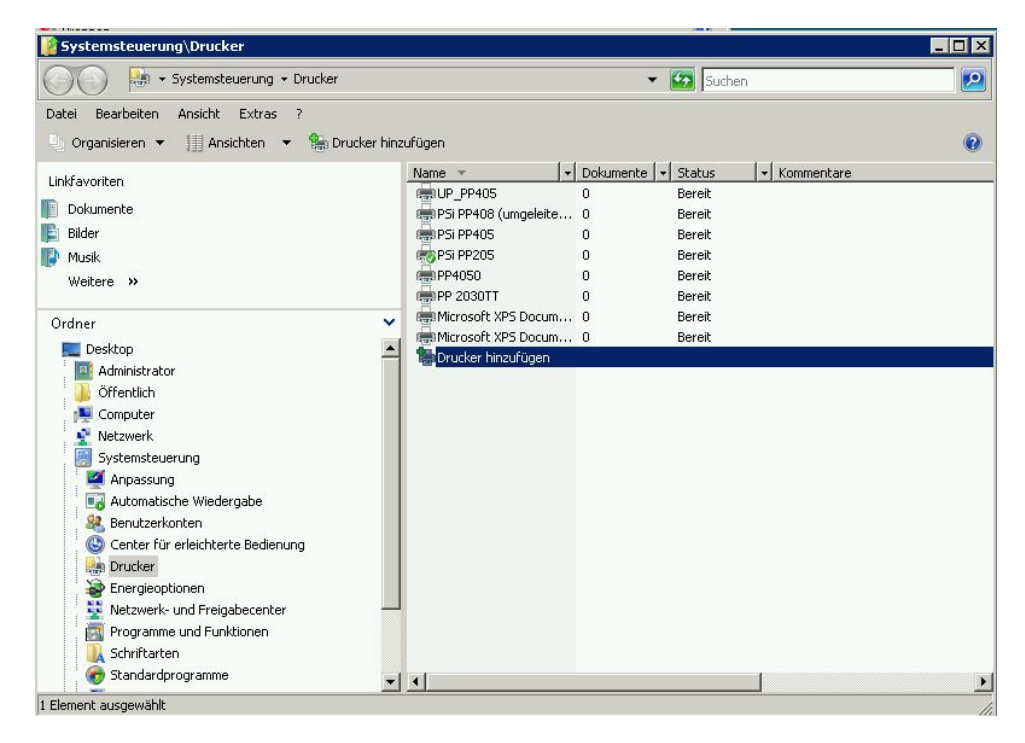

Create a local printer not a Network printer

| Wäh | len Sie einen lokalen oder einen Netzwerkdrucker aus                                                                                                    |
|-----|----------------------------------------------------------------------------------------------------|
| +   | Einen lokalen Drucker finzufügen<br>Verwenden Sie diese Option nur, wenn Sie keinen USB-Drucker verwenden. (USB-Drucke<br>werden in Windows automatisch installiert, sobald Sie sie anschließen.)       |
| •   | Einen Netzwerk-, Drahtlos- oder Bluetoothdrucker hinzufügen<br>Stellen Sie sicher, dass der Computer mit dem Netzwerk verbunden ist oder dass der<br>Bluetooth- oder Drahtlosdrucker eingeschaltet ist. |
|     |                                                                                                    |

| 🖶 Drucker hinz                           | ufügen                                        |                          |                   |
|------------------------------------------|-----------------------------------------------|--------------------------|-------------------|
| Einen Druckerar                          | schluss auswählen                             |                          |                   |
| Ein Druckeranschlu<br>einem Drucker aus: | ss ist eine Verbindung, die es<br>zutauschen. | dem Computer ermöglicht, | Informationen mit |
| • Einen vorhande                         | enen Anschluss verwenden:                     | LPT1: (Druckeranschluss) | •                 |
| C Neuen Anschlu                          | ss erstellen:                                 |                          |                   |
| 1                                        | Anschlusstyp:                                 | Local Port               | <u>-</u>          |
|                                          |                                               |                          |                   |
|                                          |                                               |                          |                   |
|                                          |                                               |                          |                   |
| /                                        |                                               |                          |                   |
| /                                        |                                               |                          |                   |

## Create a new connection

| 🗿 🖶 Drucker hinzufügen                                                    |                                                     |
|---------------------------------------------------------------------------|-----------------------------------------------------|
| Einen Druckeranschluss auswählen                                          |                                                     |
| Ein Druckeranschluss ist eine Verbindung, die e<br>Drucker auszutauschen. | es dem Computer ermöglicht, Informationen mit einem |
| 🔘 Vorhandenen Anschluss verwenden:                                        | LPT1: (Druckeranschluss)                            |
| Neuen Anschluss erstellen:                                                |                                                     |
| Anschlusstyp:                                                             | CutePDF Writer Monitor 🔹                            |
|                                                                           | CutePDF Writer Monitor                              |
|                                                                           | Local Port                                          |
|                                                                           | PDECreator                                          |
|                                                                           | Standard TCP/IP Port                                |
|                                                                           |                                                     |
|                                                                           |                                                     |
|                                                                           |                                                     |
|                                                                           |                                                     |
|                                                                           | Weiter Abbrechen                                    |
|                                                                           |                                                     |

Sample Standard TCP/IP Port fill in IP-address -> next (takes a while)

| Einen Druckerhostnamen    | oder eine IP-Adresse eingeben |   |
|---------------------------|-------------------------------|---|
| Gerätetyp:                | TCP/IP-Gerät                  | Ŧ |
| Hostname oder IP-Adresse: | 172.20.11.73                  | _ |
| Anschlussname:            | 172.20.11.73                  | _ |
|                           |                               |   |

📝 Den Drucker abfragen und den zu verwendenden Treiber automatisch auswählen

-> Generic network card -> next (take a while)

| Den Druckertreiber insta                       | allieren                                                |                |
|------------------------------------------------|---------------------------------------------------------|----------------|
| Wählen Sie Herstel                             | ller und Modell des Druckers aus Klicken Sie auf "Dater | nträger" um    |
| einen Installationsd                           | latenträger einzulegen. Weitere Informationen über komp | patible        |
| Druckersoftware fin                            | nden Sie im Druckerhandbuch, falls der Drucker nicht au | ıfgeführt ist. |
|                                                |                                                         |                |
|                                                |                                                         |                |
| Hersteller                                     | Drucker                                                 |                |
| Olivetti                                       | PP 2030TT                                               |                |
| Panasonic                                      | PP2024                                                  |                |
| PSi                                            |                                                         |                |
| PSi Laser GmbH                                 | PP4050 Micr                                             |                |
| OME                                            |                                                         |                |
|                                                | cht digital signiert Windows Update                     | Datenträger    |
| A Dieser Treiber ist ni                        |                                                         |                |
| Dieser Treiber ist ni Warum ist Treibersionier | runa wichtia?                                           |                |

Click on Disk and point to the path of the unpacked driver package..

| Installati | on von Datenträger                                                                                               | ×           |
|------------|----------------------------------------------------------------------------------------------------|-------------|
| J          | Legen Sie den Installationsdatenträger des Herstellers<br>ein und stellen Sie sicher, dass das richtige Laufwerk | OK          |
|            | ausgewählt ist.                                                                                                  | Abbrechen   |
|            |                                                                                                    |             |
|            | Dateien des Herstellers kopieren von:                                                                            | 7           |
|            |                                                                                                    | Durchsuchen |

| Datel Suc    | hen      |            |          |              |              |         |            |
|--------------|----------|------------|----------|--------------|--------------|---------|------------|
| uchen in:    | 1078-1   | PP80x_32_6 | 4_deu_V1 | 4 💌 🌀        | 1 😕 📰-       |         |            |
| lame 🔺       |          |            | - Änder  | rungsdatum   | + Тур        | - Größe | e 🚽 Markie |
| 📕 amd64      |          |            | 09.05    | 5.2012 16:13 | Dateiordner  |         |            |
| <b>i</b> 386 |          |            | 09.05    | 5.2012 16:13 | Dateiordner  |         |            |
| <b>i</b> a64 |          |            | 09.05    | 5.2012 16:13 | Dateiordner  | 6       |            |
| PSi_80x_     | _deu.inf |            | 08.12    | 2.2011 09:03 | Setup-Inforr | nati    | 3 KB       |
|              |          |            |          |              |              |         |            |
|              |          |            |          |              |              |         |            |
|              |          |            |          |              |              |         |            |
|              |          |            |          |              |              |         |            |
|              |          |            |          |              |              |         |            |
|              |          |            |          |              |              |         |            |
|              |          |            |          |              |              |         |            |
|              |          |            |          |              |              |         |            |
|              |          |            |          |              |              |         |            |
|              |          |            |          |              |              |         |            |
|              |          |            |          |              |              |         |            |
| 1            |          |            |          |              |              |         |            |
|              |          |            |          |              |              |         | 1 - 04     |
| lateiname:   | PSi_80x  | _deu.inf   |          |              |              |         | ₩Üffnen    |
| lateiname:   | PSi_80x  | _deu.inf   | ۴۱<br>۴۱ |              |              |         | ↓ Ŭffnen   |

Open the "\*.inf" file

| 🖶 Drucker hinzufügen                                                                                                    |                                                                                                    |
|----------------------------------------------------------------------------------------------------|----------------------------------------------------------------------------------------------------|
| Den Druckertreiber installieren                                                                                                    |                                                                                                    |
| Wählen Sie Hersteller und Modell des Drucke<br>einen Installationsdatenträger einzulegen. We<br>Druckersoftware finden Sie im Druckerhandb | ers aus. Klicken Sie auf "Datenträger", um<br>eitere Informationen über kompatible<br>uch, falls der Drucker nicht aufgeführt ist. |
| Drucker<br>PP803<br>PP803C<br>PP806                                                                                                    |                                                                                                    |
| PP806C                                                                                                    | 3                                                                                                    |
| Dieser Treiber ist nicht digital signiert. Warum ist Treibersignierung wichtig?                                                            | Windows Update Datentrager                                                                                                    |
|                                                                                                    | Weiter Abbreche                                                                                                    |

Select a printer and selct next

| 🦪 Drucker hinzufüge | nii -                                  |        | ×         |
|---------------------|----------------------------------------|--------|-----------|
| 🌀 🖶 Drucker hin     | zufügen                                |        |           |
| Geben Sie eine      | n Druckernamen ein                     |        |           |
| Druckername:        | PP803C                                 |        |           |
|                     | 🧮 Als Standarddrucker festlegen        |        |           |
| Dieser Drucker wi   | rd mit dem PP803C-Treiber installiert. |        |           |
|                     |                                        |        |           |
|                     |                                        |        |           |
|                     |                                        |        |           |
|                     |                                        |        |           |
|                     |                                        |        |           |
|                     |                                        |        |           |
|                     |                                        |        |           |
|                     |                                        |        |           |
|                     |                                        | Waitar | Abbrechen |
|                     |                                        | Weicer | Mobrechen |

## next

| - | Diese Treibersoftware nicht installieren                                                                                                    |
|---|----------------------------------------------------------------------------------------------------|
|   | Sie sollten auf der Website des betreffenden Herstellers nach aktualisierter<br>Treibersoftware für das Gerät suchen.                                                                                                    |
| - | Diese Treibersoftware trotzdem installieren                                                                                                    |
|   | Installieren Sie nur Treibersoftware, die Sie von der Website oder einem Datenträg<br>des Herstellers erhalten haben. Nicht signierte Software aus anderen Quellen kanr<br>Schäden auf dem Computer verursachen oder zum Verlust bzw. Diebstahl von<br>Informationen führen. |

Ignore driver certification and install

| 🕏 Drucker hinzufüger                                       | k.                                                                                 |                                                                                        |                  |
|------------------------------------------------------------|------------------------------------------------------------------------------------|----------------------------------------------------------------------------------------|------------------|
| 🔵 🖶 Drucker hin                                            | rufügen                                                                            |                                                                                        |                  |
| Druckerfreigab                                             | ,                                                                                  |                                                                                        |                  |
| Wenn dieser Druch<br>können den vorge<br>wird anderen Netz | er freigegeben werden soll<br>schlagenen Namen verwend<br>verkbenutzern angezeigt. | , müssen Sie einen Freigabenamen angeben<br>Jen oder einen neuen eingeben. Der Freigat | n, Sie<br>bename |
| Orucker nicht f                                            | reigeben                                                                           |                                                                                        |                  |
| C Drucker freige                                           | en, damit andere Benutzer                                                          | im Netzwerk ihn finden und verwenden kön                                               | nen              |
| Freigabenam                                                |                                                                                    |                                                                                        |                  |
| Standort;                                                  |                                                                                    |                                                                                        |                  |
| Kommentar:                                                 |                                                                                    |                                                                                        |                  |
|                                                            |                                                                                    |                                                                                        |                  |
|                                                            |                                                                                    |                                                                                        |                  |
|                                                            |                                                                                    |                                                                                        |                  |
|                                                            |                                                                                    | Weiter A                                                                               | bbrechen         |

## Printer sharing or next

| Dru | cker hinzufügen                                                                                                    |
|-----|----------------------------------------------------------------------------------------------------|
| ) e | Drucker hinzufügen                                                                                                    |
| F   | PP803C wurde erfolgreich hinzugefügt.                                                                                                    |
| [   | Drucken Sie eine Testseite aus, um feststellen zu können, ob der Drucker richtig funktioniert, oder<br>um Informationen für die Fehlersuche für den Drucker angezeigt zu bekommen.<br>Testseite drucken |
|     |                                                                                                    |
|     | Fertig stellen Abbrechen                                                                                                    |
|     | roodu                                                                                                    |